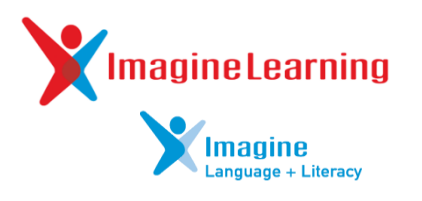

## What's New with Imagine Learning?

## For Students

- Exciting new games and activities
- Motivation, Booster Bits, and museum
- Login via Student Portal (Chrome)

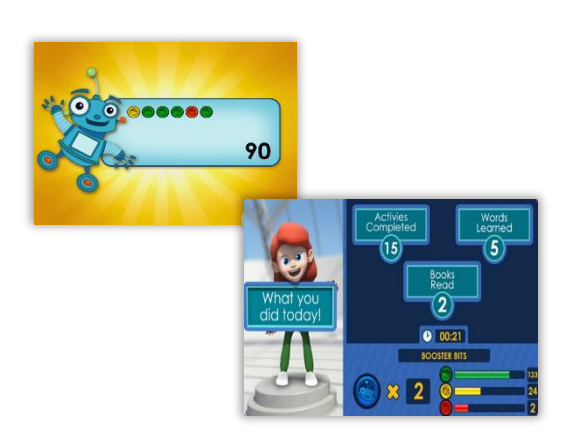

## Student Login via Student Portal School and Home Access Browser: Google Chrome Portal URL: www.dadeschools.net • Click 'Students' • Log in to Student Portal Imagine Learning • Click 'Imagine Learning • Student Login through app

Launch app (same as before)

Username and Password: Student ID

|--|

- Dashboard reports
- Teacher resources
- Award Booster Bits to students
- Login via new URL (Chrome)

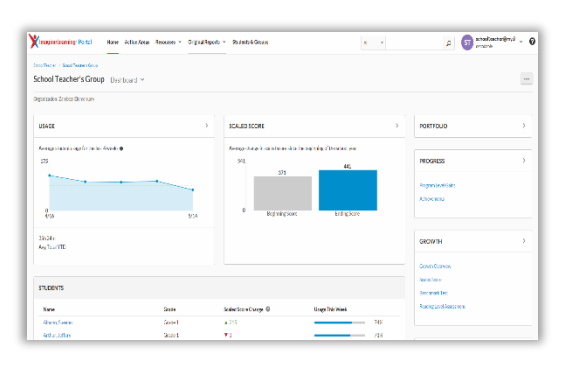

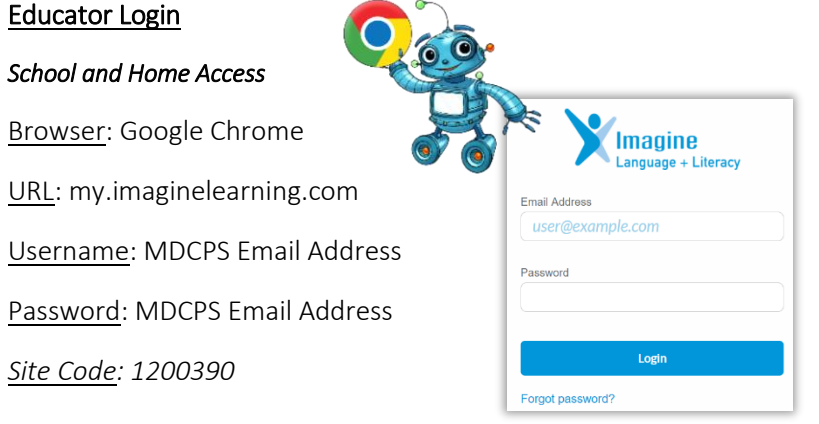

<u>Tutorial video: Portal Overview</u> <u>https://tinyurl.com/MDCPS-Portal-Overview</u> <u>Webinars coming soon.</u>